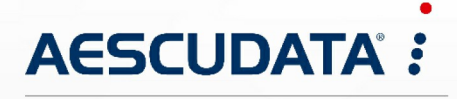

Apotheken- und Materialwirtschaftslösungen

Benutzerdokumentation

# Zebra TC52 Installationsanleitung

# für CGM AMOR Mobile und CGM MUSE Mobile

Copyright © Aescudata GmbH – All rights reserved

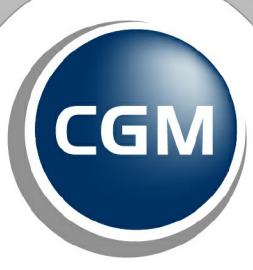

CompuGroup Medical

Synchronizing Healthcare

Dieses Dokument ist **vertraulich** zu behandeln und darf nicht ohne Zustimmung der Aescudata GmbH vervielfältigt, veröffentlicht oder an Dritte weitergegeben werden.

© Aescudata GmbH

# Inhaltsverzeichnis

| 1 | Barc | odesca | nner                                         | . 3 |
|---|------|--------|----------------------------------------------|-----|
|   | 1.1  | Zebra  | TC52 für CGM AMOR Mobile und CGM MUSE Mobile | . 3 |
|   |      | 1.1.1  | Ersteinrichtung                              | . 3 |
|   |      | 1.1.2  | Firmware aktualisieren                       | . 4 |
|   |      | 1.1.3  | Android Einstellungen                        | . 8 |
|   |      | 1.1.4  | App Installation                             | 13  |
|   |      | 1.1.5  | Einstellungen im DataWedge                   | 13  |
|   |      |        | 1.1.5.1 DataWedge Konfiguration exportieren  | 17  |
|   |      |        | 1.1.5.2 DataWedge Konfiguration importieren  | 18  |
|   |      | 1.1.6  | Einrichtung von EHS                          | 19  |
|   |      |        | 1.1.6.1 EHS Benutzermodus                    | 20  |
|   |      | 1.1.7  | Fernwartungszugriff                          | 21  |
|   |      | 1.1.8  | Remote Desktop Client                        | 21  |

2023 Copyright  $\ensuremath{\mathbb{C}}$  Aescudata GmbH - All rights reserved

# **1** Barcodescanner

Nachfolgend werden die Informationen zum Barcodescanner und die Konfiguration beschrieben.

# 1.1 Zebra TC52 für CGM AMOR Mobile und CGM MUSE Mobile

Nachfolgend finden Sie Informationen zum Einrichten des Barcodescanners **Zebra TC52** für CGM AMOR Mobile und CGM MUSE Mobile.

#### **1.1.1 Ersteinrichtung**

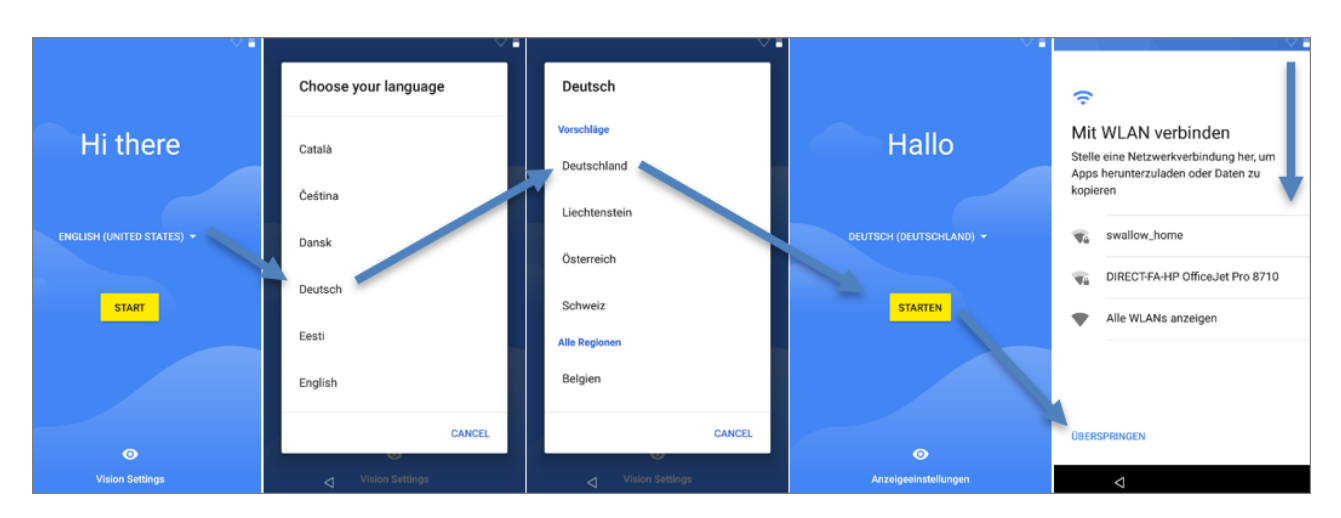

Wird der PDA das erste Mal gestartet, öffnet sich der Dialog für die Ersteinrichtung:

Zu diesem Zeitpunkt kann das WLAN bereits hinzugefügt werden, da es für das Firmwareupdate benötigt wird. Nach der Fertigstellung sollte es wieder entfernt werden.

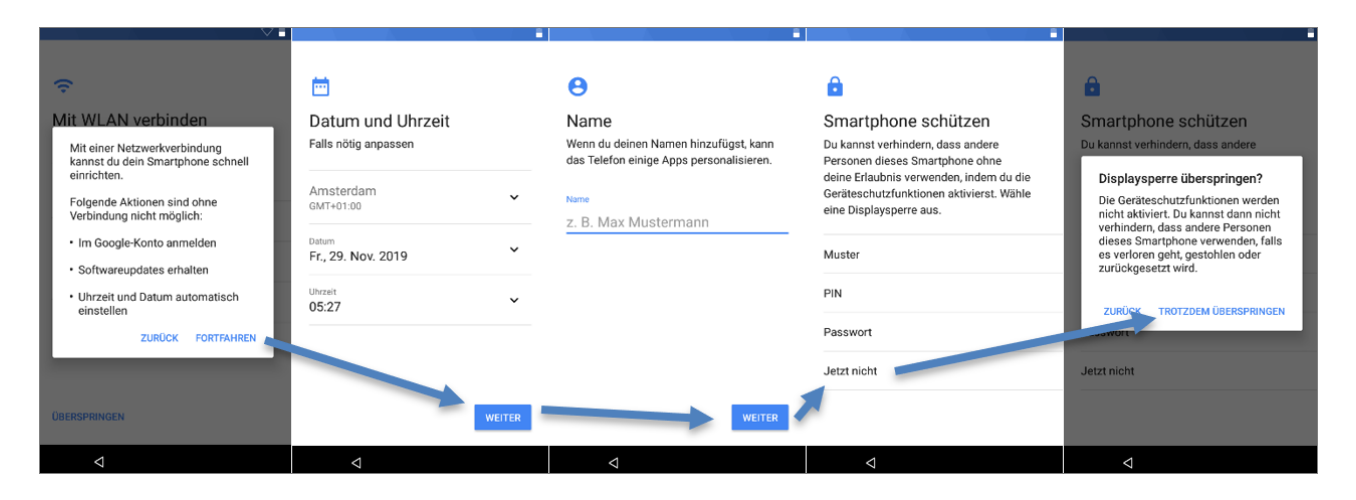

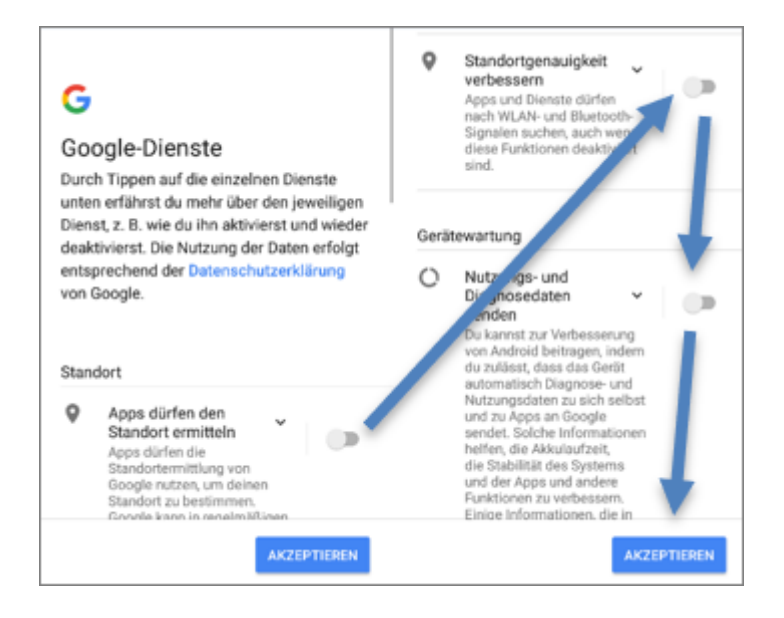

#### 1.1.2 Firmware aktualisieren

Überprüfen Sie die installierte Firmwareversion anhand der Baseline und des Patch Levels:

- Baseline: 01-13-20.00 --> Firmwareversion (BSP)
- Patch Level: U22 --> LifeGuard Update 22

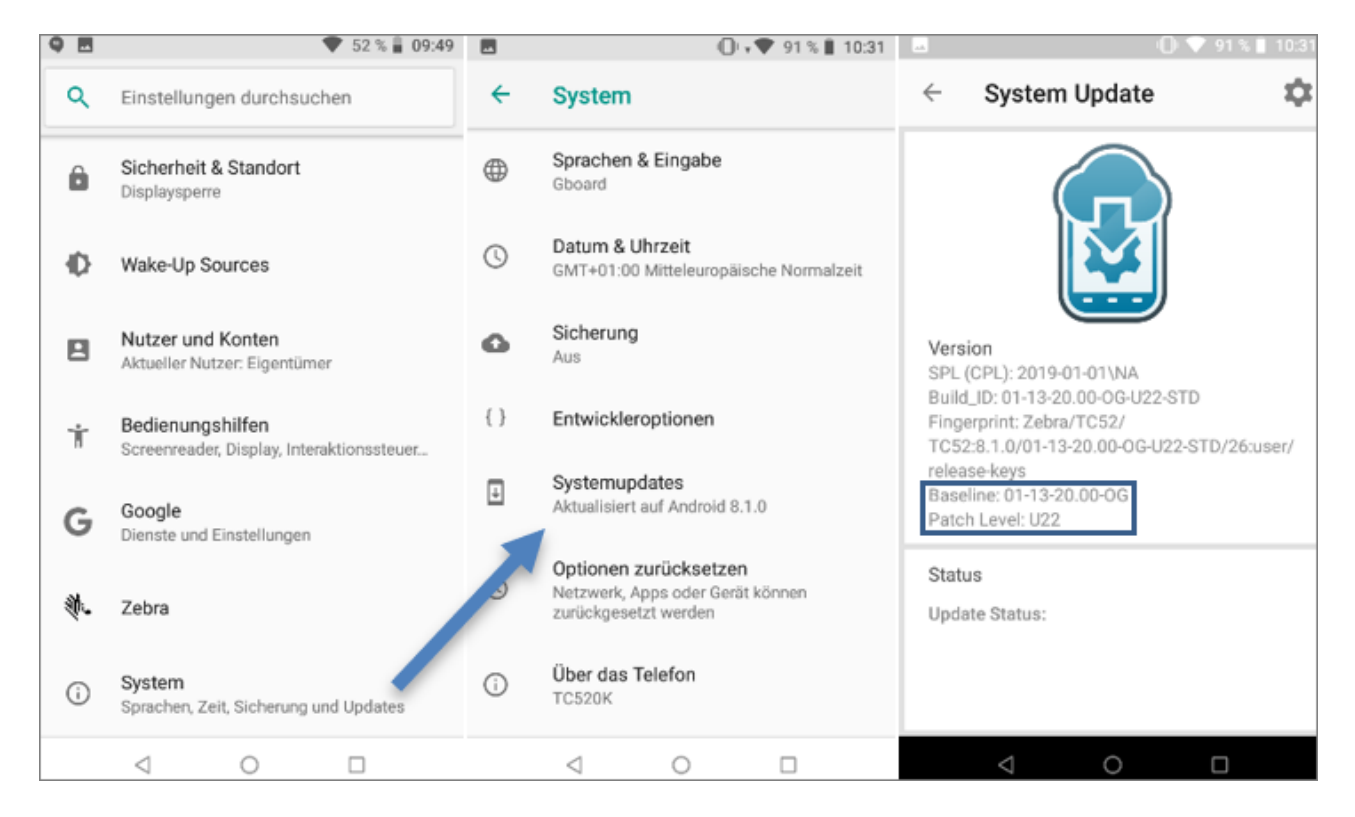

Der Download der Firmwareversion oder des LifeGuard Updates erfolgt über folgende Webseite:

https://www.zebra.com/us/en/support-downloads/software/operating-system/tc52-operating-systemfor-gms-devices.html

Um die Datei herunterzuladen, benötigen Sie einen Account bei Zebra. Sollte noch keiner vorhanden sein, müssen Sie sich zuerst registrieren.

| - | OPERATING SYSTEM FOR OREO          |               | Expand Versions |
|---|------------------------------------|---------------|-----------------|
|   | VERSIONS                           |               |                 |
|   | FACTORY AND ENTERPRISE RESET FILES |               |                 |
|   | + For Any BSP                      | Release Date: | May 2019        |
|   | BSP 1.30.04                        |               |                 |
|   | + LifeGuard Update 13              | Release Date: | September 2020  |
|   | + LifeGuard Update 12              | Release Date: | August 2020     |
|   | + LifeGuard Update 10              | Release Date: | August 2020     |
|   | + LifeGuard Update 08              | Release Date: | July 2020       |
|   | + LifeGuard Update 06              | Release Date: | June 2020       |
|   | + Full Image                       | Release Date: | June 2020       |
|   | BSP 1.23.18                        |               |                 |
|   | + LifeGuard Update 15              | Release Date: | May 2020        |
|   | + LifeGuard Update 09              | Release Date: | February 2020   |
|   | + LifeGuard Update 08              | Release Date: | January 2020    |
|   | + LifeGuard Update 06              | Release Date: | November 2019   |
|   | + Full Image                       | Release Date: | October 2019    |
|   | BSP 1.21.18                        |               |                 |
|   | + Full Image                       | Release Date: | July 2019       |
|   | BSP 1.18.02                        |               |                 |
|   | + LifeGuard Update 15              | Release Date: | July 2019       |
|   | + LifeGuard Update 14              | Release Date: | June 2019       |
|   | + LifeGuard Update 06              | Release Date: | May 2019        |
|   | + Full Image                       | Release Date: | May 2019        |
|   | BSP 1.13.20                        |               |                 |
|   | + LifeGuard Update 22              | Release Date: | February 2019   |
|   | + LifeGuard Update 12              | Release Date: | January 2019    |
|   | + Full Image                       | Release Date: | December 2018   |
|   | BSP 01.12.01                       |               |                 |
|   | + Full Image                       | Release Date: | October 2018    |

Anhand der Baseline und des Patch Levels können Sie erkennen, welche Version bereits installiert wurde:

Baseline 01-13-20.00 = BSP 1.13.20 und Patch Level U22 = LifeGuard Update 22.

Aus der Liste ist ersichtlich, dass BSP 1.30.04 mit dem LifeGuard Update 13 die neueste Version ist, die installiert werden muss.

Bevor das LifeGuard Update eingespielt werden kann, muss jedoch auf die entsprechende Firmwareversion upgedatet werden. Öffnen Sie dafür den Bereich **Full Image** und laden Sie folgende Datei herunter: Zebra TC52 Installationsanleitung für CGM AMOR Mobile und CGM MUSE Mobile

|                                                                                                    |                                                                                                    | Release Date: June 2020                                                                               |
|----------------------------------------------------------------------------------------------------|----------------------------------------------------------------------------------------------------|----------------------------------------------------------------------------------------------------|
| Device Compatibility                                                                                                    |                                                                                                    |                                                                                                    |
| This software has been approv                                                                                                    | ved for use with the following devices:                                                                                                    |                                                                                                    |
| - CC600                                                                                                    | - L10A                                                                                                    | - TC57 Touch Computer                                                                                 |
| CC6000                                                                                                    | - MC9300 Mobile Computer                                                                                                    | - TC72 Touch Computer                                                                                 |
| EC30                                                                                                    | - PS20                                                                                                    | - TC77 Touch Computer                                                                                 |
| ET51                                                                                                    | - TC52 Touch Computer                                                                                                    | - TC8300                                                                                              |
| ET56                                                                                                    | - TC52-HC                                                                                                    | - VC8300                                                                                              |
| Documentation                                                                                                    |                                                                                                    |                                                                                                    |
| CC600, CC6000, EC30, E                                                                                                    | T51, MC9300, PS20, TC52, TC8300, & VC8300, And                                                                                               | Irold Oreo GMS 01.30.04 Release Notes                                                                 |
| CC600, CC6000, EC30, E<br>Software                                                                                                    | T51, MC9300, PS20, TC52, TC8300, & VC8300, And                                                                                               | Irold Oreo GMS 01.30.04 Release Notes<br>Download 312                                                 |
| CC600, CC6000, EC30, E<br>Software<br>HE_DELTA_UPDATE_01-23                                                                                       | T51, MC9300, PS20, TC52, TC8300, & VC8300, And<br>3-18.00-OG_TO_01-30-04.U00-OG.zlp                                                          | Irold Oreo GMS 01.30.04 Release Notes<br>Download 312                                                 |
| CC600, CC6000, EC30, E<br>Software<br>HE_DELTA_UPDATE_01-2<br>Delta Update                                                                        | T51, MC9300, PS20, TC52, TC8300, & VC8300, And<br>3-18.00-OG_TO_01-30-04.U00-OG.zIp                                                          | Irold Oreo GMS 01.30.04 Release Notes<br>Download 312                                                 |
| CC600, CC6000, EC30, E<br>Software<br>HE_DELTA_UPDATE_01-2:<br>Delta Update<br>HE_FULL_UPDATE_01-30-                                              | T51, MC9300, PS20, TC52, TC8300, & VC8300, And<br>3-18.00-OG_TO_01-30-04.U00-OG.zlp<br>04.00-OG-U00-STD.zlp                                  | Irold Oreo GMS 01.30.04 Release Notes<br>Download 312<br>Download 158                                 |
| CC600, CC6000, EC30, E<br>Software<br>HE_DELTA_UPDATE_01-2:<br>Delta Update<br>HE_FULL_UPDATE_01-30-<br>Full Package Update                       | T51, MC9300, PS20, TC52, TC8300, & VC8300, And<br>3-18.00-OG_TO_01-30-04.U00-OG.zlp<br>04.00-OG-U00-STD.zlp                                  | Irold Oreo GMS 01.30.04 Release Notes<br>Download 312<br>Download 158<br>Download 158                 |
| CC600, CC6000, EC30, E<br>Software<br>HE_DELTA_UPDATE_01-2:<br>Delta Update<br>HE_FULL_UPDATE_01-30<br>Full Package Update<br>HE_INCREMENTAL_UPDA | T51, MC9300, PS20, TC52, TC8300, & VC8300, And<br>3-18.00-OG_TO_01-30-04.U00-OG.zlp<br>04.00-OG-U00-STD.zlp<br>TE_01-30-04.00-OG-U04-STD.zlp | Irold Oreo GMS 01.30.04 Release Notes<br>Download 312<br>Download 158<br>Download 158<br>Download 127 |

#### Nach dem Download kopieren Sie die Datei auf die SD-Karte:

| 🎇   🛃 📙 🗸                                       |                    | Tools für kompr | imierte Ordner                        |                     |                             |                               |                     |
|-------------------------------------------------|--------------------|-----------------|---------------------------------------|---------------------|-----------------------------|-------------------------------|---------------------|
| Datei Start Fre                                 | eigeben Ansicht    | Extrah          | ieren                                 |                     |                             |                               |                     |
| An Schnellzugriff Kopieren Einfügen<br>anheften |                    |                 | Verschieben Kopieren<br>nach • nach • | Löschen Umbenennen  | Neuer El<br>Neuer<br>Ordner | ement •<br>r Zugriff •<br>Eig | genschaften         |
| 2                                               | Zwischenablage     |                 | Organ                                 | nisieren            | Neu                         |                               | Öffnen              |
| ← → × ↑ ¥ >                                     | Computer > SDHC (I | D:)             |                                       |                     |                             |                               |                     |
| 🖉 RS31                                          |                    | ^ 🗌 Na          | me                                    |                     | Änderungsdatum              | Тур                           | Größe               |
| 🚪 Videos                                        |                    |                 | HE_INCREMENTAL_UPD                    | DATE_01-23-18.00-OG | 15.10.2020 10:41            | WinRAR-ZIP-                   | Archiv 83.076 KB    |
| SYSTEM (C:)                                     |                    |                 | HE_FULL_UPDATE_01-2                   | 3-18.00-OG-U00-STD  | 15.10.2020 10:33            | WinRAR-ZIP-                   | Archiv 1.388.663 KB |
| SDHC (D:)                                       |                    |                 |                                       |                     |                             |                               |                     |

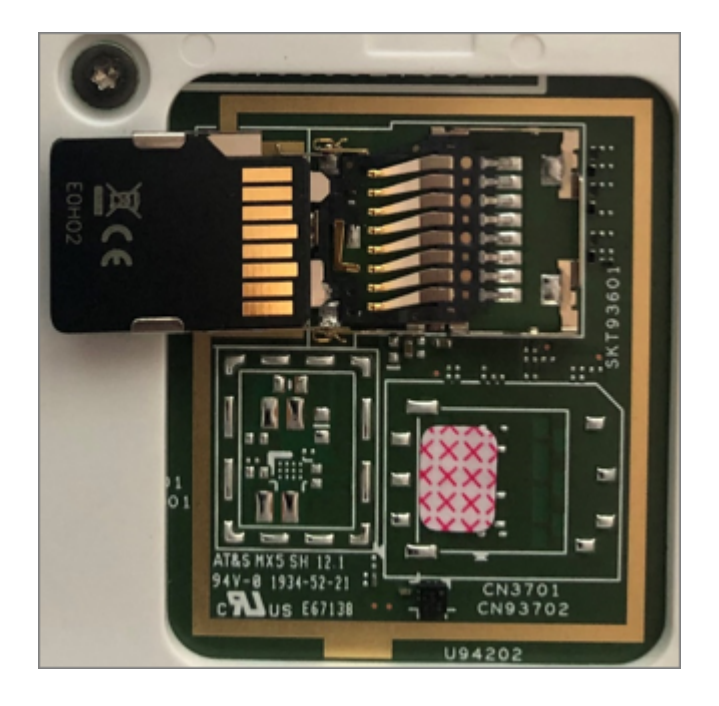

Nun können Sie die SD-Karte in das Gerät einlegen:

Danach muss der PDA im Recovery-Modus gestartet werden. Beim Einschalten halten Sie den PTT-Button gedrückt und wählen **Apply upgrade from SD card** aus:

| 刘市。 ZEBRA                                                                                                    |
|----------------------------------------------------------------------------------------------------|
| Android Recovery<br>Zebra/TC52/TC52<br>8.1.0/01-23-18.00-0G-U06-STD/25<br>user/release-keys<br>Use volume up/down and power.                                               |
| Reboot system now<br>Apply upgrade from ADR                                                                                                    |
| Apply upgrade from SD card                                                                                                    |
| Apply upgrade from USB drive<br>Apply downgrade from ADB<br>Apply downgrade from SD card<br>Apply downgrade from USB drive<br>Yiew recovery logs<br>Pomer off<br>Ship mode |
|                                                                                                    |
| Atta ZEBRA                                                                                                    |
| Android Recovery<br>Zebra/TC52/TC52<br>8.1.0/01-23-18.00-OG-U06-STD/25<br>user/release-keys<br>Use volume up/down and power.<br>Choose a package to install:<br>/sdcard    |
| /                                                                                                    |
| HELEVENTE DISAFLAGEORUSESTD.zip<br>HE_INCREMENTAL_UPDATE_01-23-18.00-OG-U06-STD.zip<br>Android/<br>LOST.DIR/<br>RxLogger/<br>System Volume Information/                    |

Die Aktualisierung der Firmware ist damit abgeschlossen.

2023 Copyright  $\ensuremath{\mathbb{C}}$  Aescudata GmbH - All rights reserved

# 1.1.3 Android Einstellungen

Folgende Einstellungen sind hier zu treffen:

• NFC ausschalten: Verbundene Geräte - NFC

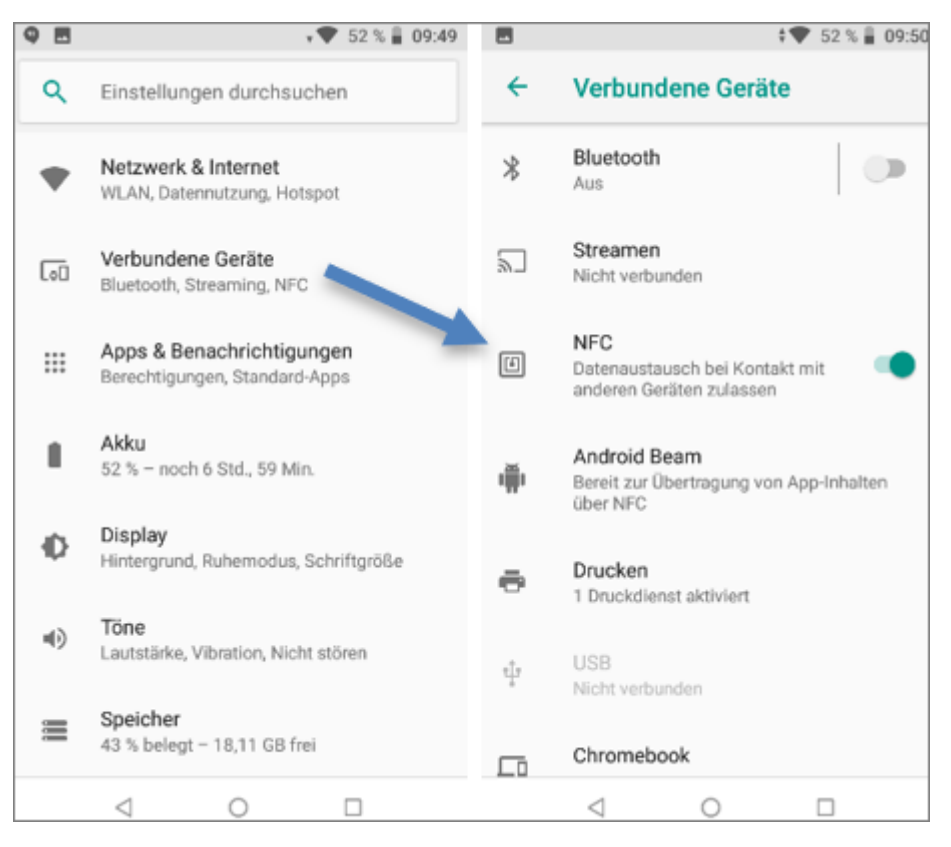

- Adaptive Helligkeit aktivieren: Display Adaptive Helligkeit
- Ruhezustand auf 30 Minuten einstellen: Display Erweitert Ruhezustand
- Display automatisch drehen deaktivieren: Display Erweitert Display automatisch drehen

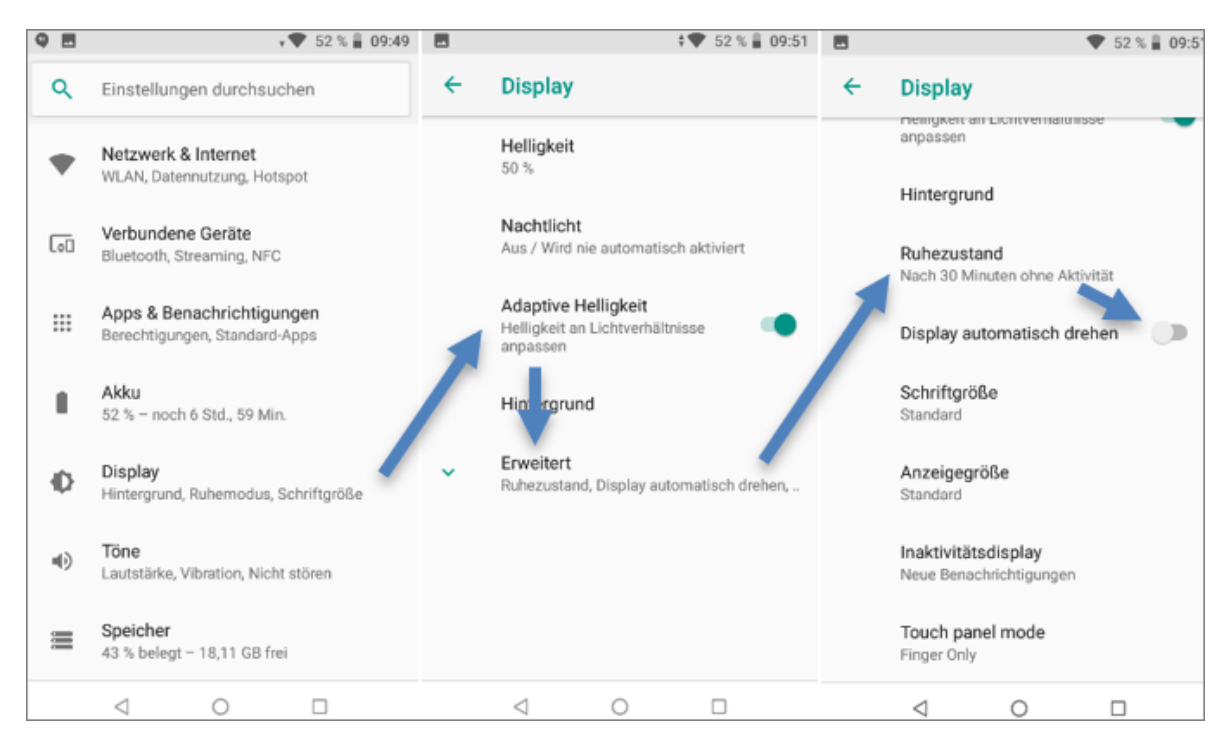

• Andere Töne und Vibrationen deaktivieren: Töne - Erweitert - Andere Töne und Vibrationen

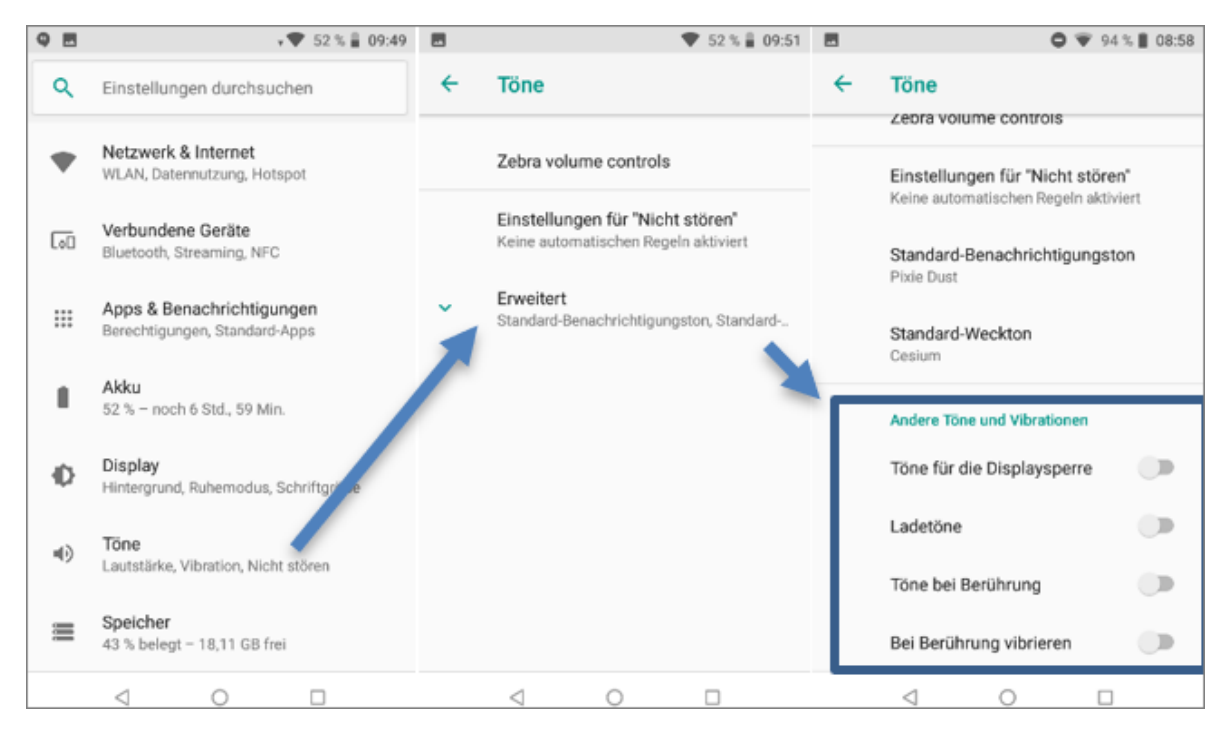

| 9 8 | 💎 52 % 🛔 09:49                                                |   | 🐨 52 % 🛔 09:52                                                                                  |                                         | 💎 52 % 🔒 09:52               |                       |
|-----|---------------------------------------------------------------|---|-------------------------------------------------------------------------------------------------|-----------------------------------------|------------------------------|-----------------------|
| ٩   | Einstellungen durchsuchen                                     | ÷ | Sicherheit & Standort                                                                           | ÷                                       | Standort :                   |                       |
| ô   | Sicherheit & Standort<br>Displaysperre                        |   | Datenschutz Standort                                                                            |                                         | Aus                          |                       |
| Ð   | Wake-Up Sources                                               |   |                                                                                                 | AN/Energiesparmodus Passwörter anzeigen |                              | Modus<br>Standort aus |
|     | Nutzer und Konten<br>Aktueller Nutzer: Eigentümer             |   | Zeichen während der Eingabe 🛛 🔍 kurz anzeigen                                                   |                                         | Berechtigungen auf App-Ebene |                       |
| Ť   | Bedienungshilfen<br>Screenreader, Display, Interaktionssteuer |   | Apps zur Geräteverwaltung<br>1 aktive App                                                       |                                         | Standortdienste              |                       |
| G   | Google<br>Dienste und Einstellungen                           |   | Verschlüsselung & Anmeldedaten<br>Smartphone verschlüsselt                                      | G                                       | Google-Standortfreigabe      |                       |
| ą.  | Zebra                                                         |   | Trust Agents<br>Lege zunächst eine Displaysperre fest,<br>damit du die Option verwenden kannst. | G                                       | Google-Standortverlauf       |                       |
| (j) | System<br>Sprachen, Zeit, Sicherung und Updates               |   | Bildschirmfixierung<br><sup>Aus</sup>                                                           | •                                       | Google                       |                       |
|     | < ○ □                                                         |   | < 0 □                                                                                           |                                         | < 0 □                        |                       |

• Standort deaktivieren: Sicherheit & Standort - Standort

• Funktionen in Tastatur: Alle nachfolgend angeführten Funktionen müssen deaktiviert werden!

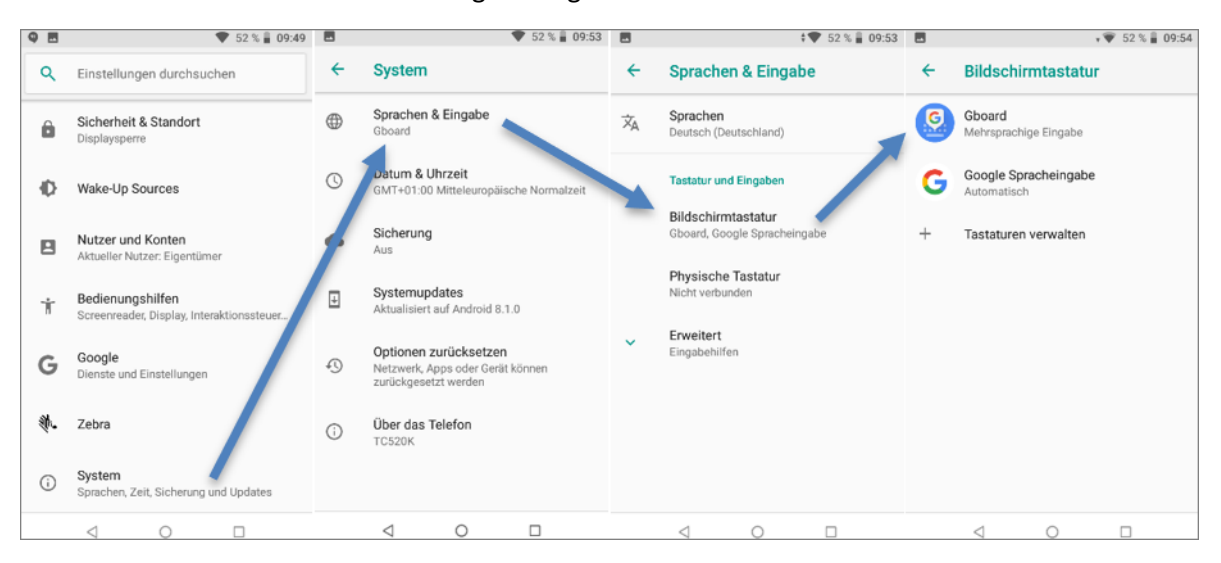

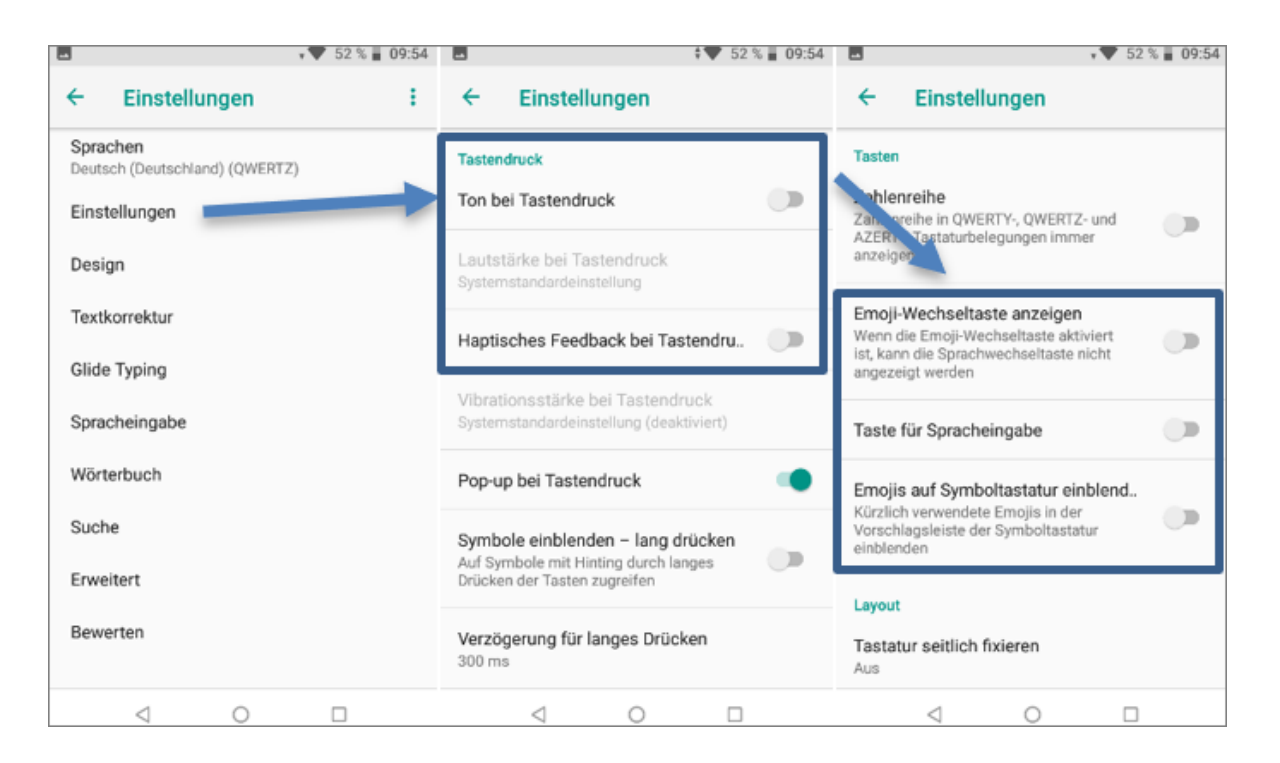

|                         |                                              | 4 A. 25 2 Ⅲ 03/24 | -                                          |                                                                                  | G (1)                                                                                    | <b>9</b> 🖤 98                              | % 09:21 |
|-------------------------|----------------------------------------------|-------------------|--------------------------------------------|----------------------------------------------------------------------------------|------------------------------------------------------------------------------------------|--------------------------------------------|---------|
| ←                       | Einstellungen                                | ÷                 | ←                                          | Erweite                                                                          | rt                                                                                       |                                            |         |
| Sprac<br>Deuts<br>Einst | chen<br>ch (Deutschland) (QWERT2<br>ellungen | 7)                | Nutzi<br>Auton<br>zur Ta                   | ungsstatistik<br>natisch statisti<br>statumutzung                                | t <b>eilen</b><br>sche Informat<br>an Google ser                                         | ionen<br>nden                              |         |
| Desig<br>Textk          | jn<br>orrektur                               |                   | Taste<br>Tasta<br>Emoji<br>Tasta           | e <b>für Emojis</b> a<br>a <b>tur</b><br>-Tastatur kann<br>tur über die Alt      | auf physisch<br>auf physische<br>-Taste aufoeru                                          | er<br>Ir                                   |         |
| Glide                   | Typing                                       |                   | App-3                                      | n<br>Symbol anze                                                                 | igen                                                                                     |                                            |         |
| Sprac<br>Wörte          | cheingabe<br>erbuch                          |                   | Lerne                                      | n                                                                                | che anzeigen                                                                             |                                            |         |
| Such                    | e                                            |                   | Perso<br>Passt<br>bei de                   | onalisierung<br>Gboard an dei<br>r Tipp- und Sp                                  | ine Nutzungsn<br>racheingabe a                                                           | nuster                                     |         |
| Bewe                    | rten                                         |                   | Sprac<br>Gboar<br>Nutzu<br>auf de<br>verwe | cheingabe fü<br>rd nimmt basie<br>ngsmustem M<br>einem Gerät vo<br>ndet Gboard d | r alle verbes<br>erend auf deine<br>lodellverbesse<br>r. Mit deiner Ei<br>liese Verbesse | sern<br>en<br>rungen<br>rlaubnis<br>rungen |         |
|                         | ⊲ 0                                          |                   |                                            | $\triangleleft$                                                                  | 0                                                                                        |                                            |         |

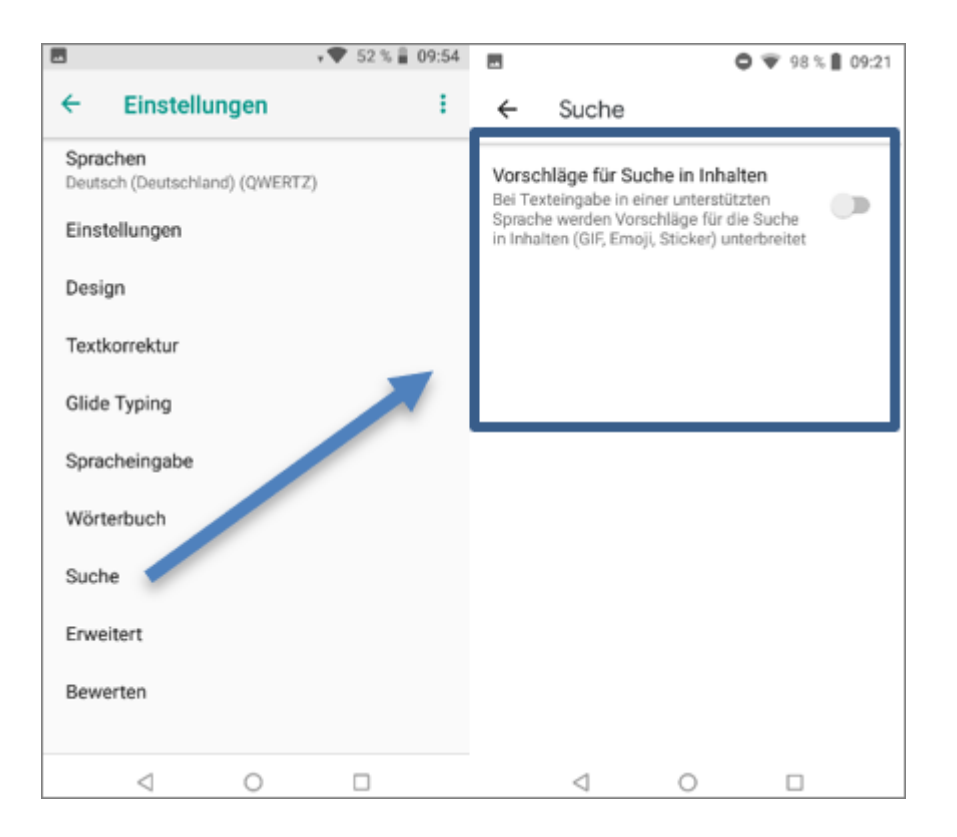

|                                            | 52 % 🔒 09:54 | E 0 🐨 98 %                                                                                | 6 🛾 09:21 |                                                                                                    | 09:2 |
|--------------------------------------------|--------------|-------------------------------------------------------------------------------------------|-----------|----------------------------------------------------------------------------------------------------|------|
| ← Einstellungen                            | 1            | ← Textkorrektur                                                                           |           | ← Textkorrektur                                                                                                    |      |
| Sprachen<br>Deutsch (Deutschland) (QWERTZ) |              | Vorschläge                                                                                |           | Korrekturen                                                                                                    |      |
| Einstellungen                              |              | Vorschlagsleiste anzeigen<br>Während der Eingabe Vorschlagsleiste<br>anzeigen             | •         | Autokorrektur<br>Wörter beim Tippen korrigieren                                                                             |      |
| Design<br>Textkorrektur                    | -            | Vorschläge für nächstes Wort<br>Vorschläge anhand der vorherigen Wörter<br>machen         | •         | Autom. Leerzeichen nach<br>Satzzeichen<br>[Beta] Leerzeichen nach Satzzeichen<br>hinzufügen (nur für US-Englisch verfügbar) |      |
| Glide Typing<br>Spracheingabe              |              | Anstößiges blockieren<br>Keine Vorschläge für potenziell anstößige<br>Wörter unterbreiten | •         | Automatische Groß-/Kleinschreibung<br>Das erste Wort jedes Satzes<br>großschreiben                                          |      |
| Wörterbuch<br>Suche                        |              | Emoji-Vorschläge anzeigen                                                                 | •         | Doppeltes Leerzeichen durch Punkt<br>ersetzen                                                                               |      |
| Erweitert                                  |              | Kontaktvorschläge<br>Informationen aus "Kontakte" für<br>Vorschläge verwenden             | •         | Doppeltippen auf Leertaste fügt Punkt und<br>Leerzeichen ein                                                                |      |
| Bewerten                                   |              | Korrekturen                                                                               | _         | Rechtschreibprüfung<br>Falsch geschriebene Wörter während der<br>Eingabe markieren                                          |      |
| 4 0 1                                      | 1            | Autokorrektur                                                                             |           | а о п                                                                                                    |      |

# 1.1.4 App Installation

Die zu installierende App bzw. APK-Datei kann via USB-Kabel vom PC auf den PDA übertragen werden.

Nachdem der PDA mit dem PC per USB-Kabel verbunden wurde, wählen Sie die Option **Dateien übertragen** aus. Erscheint das Auswahlfenster nicht automatisch, können Sie dieses über einen entsprechenden Eintrag im Benachrichtigungsfenster öffnen.

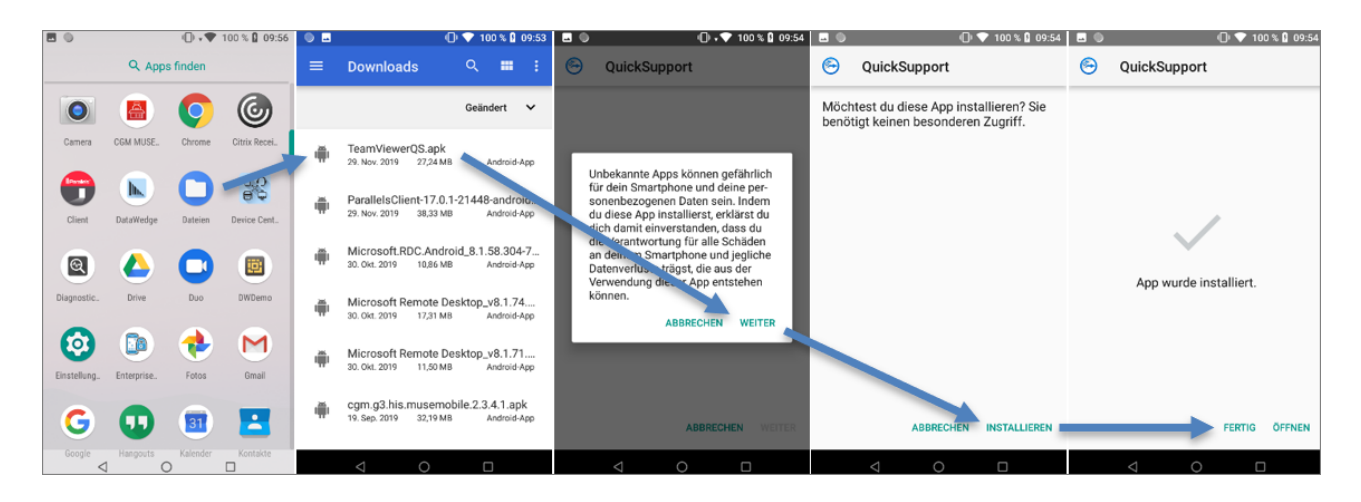

Für die Dateiablage bietet sich das Download-Verzeichnis an. Sobald die Dateien übertragen wurden, wird der Pfad über den **Dateimanager** (Hauptmenü) auf dem PDA aufgerufen und die APK-Dateien können installiert werden.

#### 1.1.5 Einstellungen im DataWedge

Im DataWedge-Profile0 sind folgende Einstellungen zu treffen:

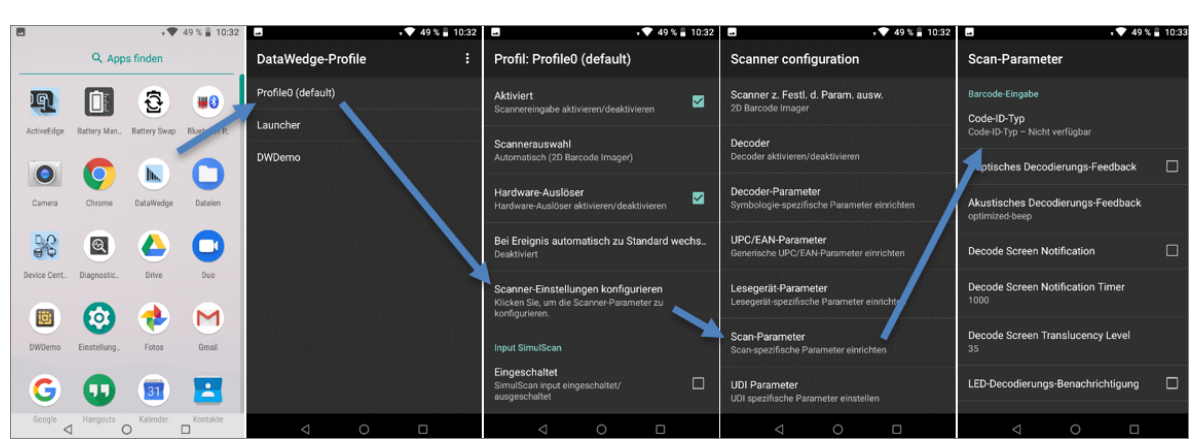

• Scan-Parameter: Code-ID-Typ auf Ziel setzen

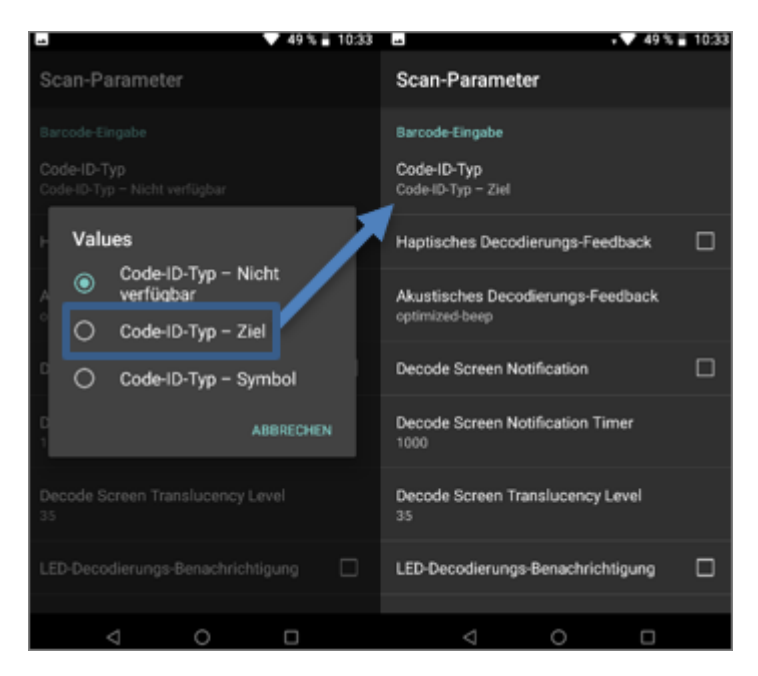

• Lesegerät-Parameter: Umgekehrter 1D-Modus auf Automatisch setzen

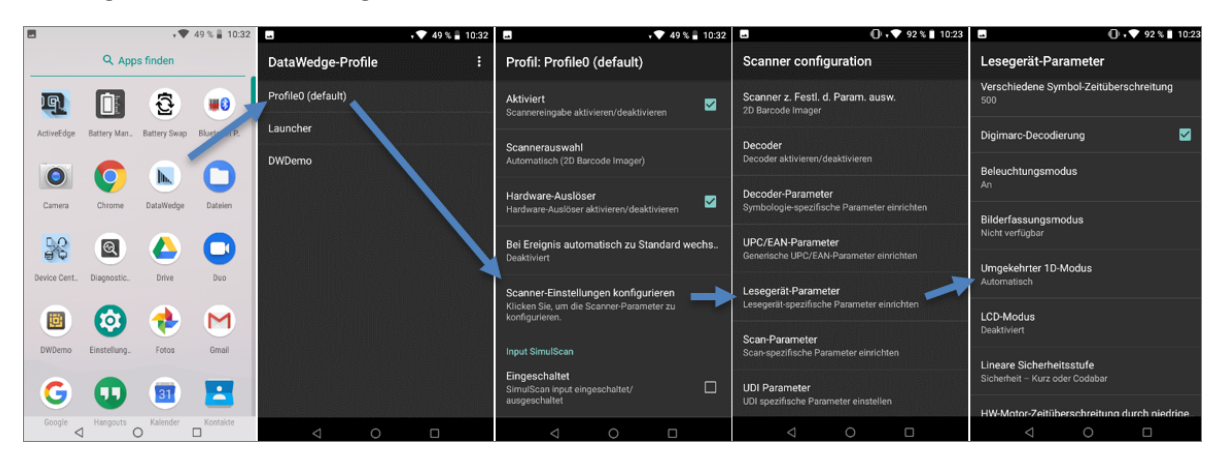

Decoder: Interleaved 2of5 aktivieren

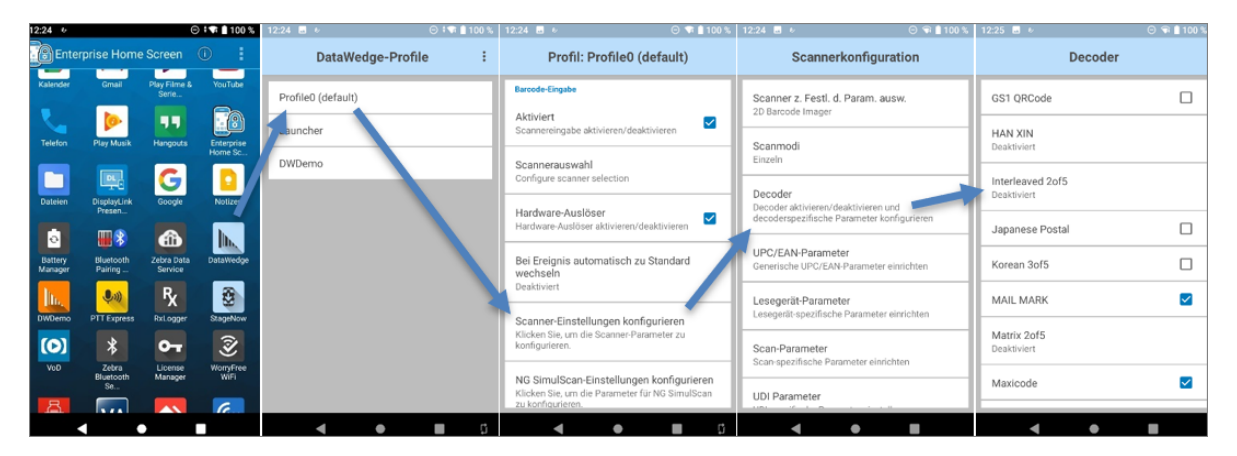

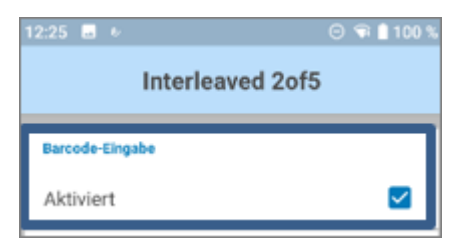

#### • Senden mit EINGABE aktivieren

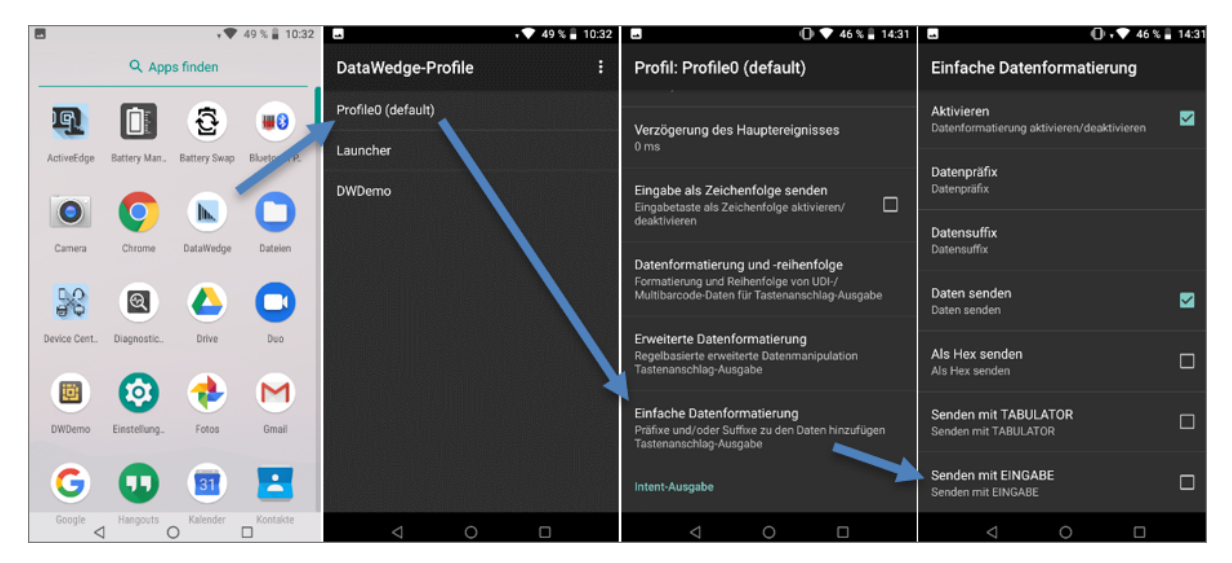

- Verzögerung zwischen Zeichen auf 2ms einstellen
- Nur Multi-Byte-Zeichen verzögern aktivieren
- Verzögerung des Hauptereignisses auf 2ms einstellen

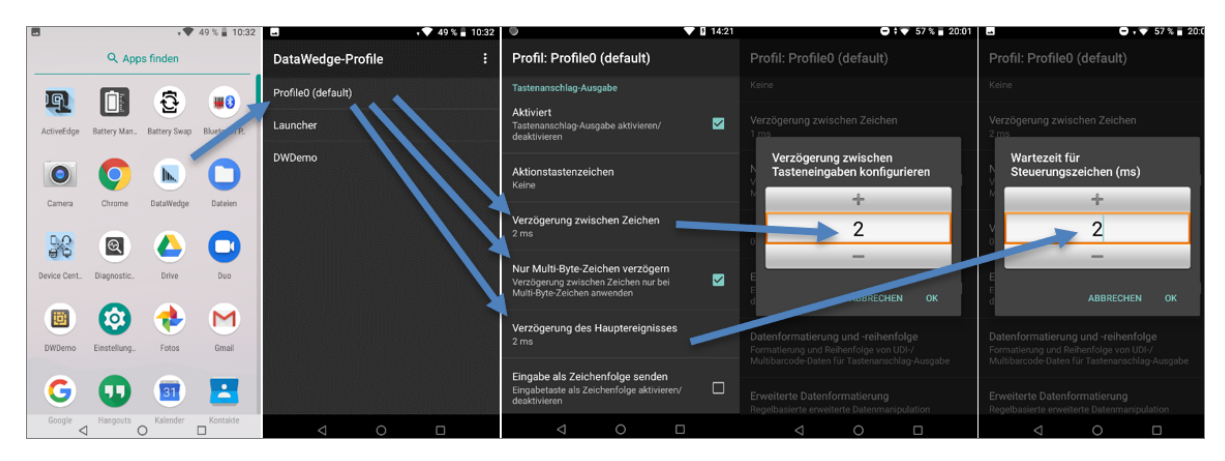

- Erweiterte Datenformatierung aktivieren
- Regel Rule0 aktivieren

|              |              |            | 49 % 📱 10:32 |                                | 💎 49 % 🖥 10:32 | -                                                                           | 🕕 💎 46 % 🛔 14:31                                              |                                                                                 | 6 % 🔒 14:31 | -                                                          | 0 💎 46 % 🖁 14:32 |
|--------------|--------------|------------|--------------|--------------------------------|----------------|-----------------------------------------------------------------------------|---------------------------------------------------------------|---------------------------------------------------------------------------------|-------------|------------------------------------------------------------|------------------|
|              | Q App        | s finden   |              | DataWedge-Profile              |                | Profil: Profile0 (d                                                         | efault)                                                       | Erweiterte Datenformatierung                                                    | , :         | Regel: Rule0                                               |                  |
|              | Rathery Man  |            |              | Profile0 (default)<br>Launcher |                | Verzögerung des Hau<br>0 ms                                                 | ptereignisses                                                 | Tastenanschlag-Ausgabe<br>Aktivieren<br>Enwiterte Datenformatierung aktivieren/ | -           | Regel aktiviert<br>Diese Regel aktivieren/deaktiv          | vieren 🗹         |
|              | 0            |            | 0            | DWDemo                         |                | Eingabe als Zeichenfe<br>Eingabetaste als Zeicher<br>deaktivieren           | olge senden<br>nfolge aktivieren/                             | deaktivieren                                                                    | _           | Kriterien<br>Kriterien<br>Kriterien für diese Regel festle | egen             |
| Camera       | Chrome       | DataWedge  | Datelen      |                                |                | Datenformatierung un<br>Formatierung und Reiher<br>Multibarcode-Daten für T | nd -reihenfolge<br>nfolge von UDI-/<br>Tastenanschlag-Ausgabs | RuleO                                                                           | =           | Aktionen<br>Aktionen<br>Aktionen konfigurieren             |                  |
| Device Cent. | Diagnostic.  | Drive      | Duo          |                                |                | Erweiterte Datenform<br>Regelbasierte erweiterte<br>Tastenanschlag-Ausgabe  | atierung<br>Datenmanipulation<br>e                            |                                                                                 |             |                                                            |                  |
| DWDemo       | Einstellung. | Fotos      | Gmail        |                                |                | Einfache Datenforma<br>Präfixe und/oder Suffixe<br>Tastenanschlag-Ausgab    | <b>tierung</b><br>zu den Daten hinzufügen<br>®                |                                                                                 |             |                                                            |                  |
| G            | D            | 31         |              |                                |                | Intent-Ausgabe                                                              |                                                               |                                                                                 |             |                                                            |                  |
| Google <     | 1 Hangouts ( | C Karender | Kontakte     | 0                              |                | $\bigtriangledown$                                                          | 0 🗆                                                           |                                                                                 |             | < 0                                                        |                  |

- Aktionen konfigurieren: Es müssen insgesamt drei Aktionen **Ersatzzeichenfolge** mit folgender Zeichenfolge angelegt werden:
  - $\circ$  Zeichenfolge \x1d und Zeichenfolge \*
  - $\circ$  Zeichenfolge \x1e und Zeichenfolge leer
  - $\circ$  Zeichenfolge \x04 und Zeichenfolge leer
- Zum Schluss wird zusätzlich die Aktion Verbleibende senden benötigt.

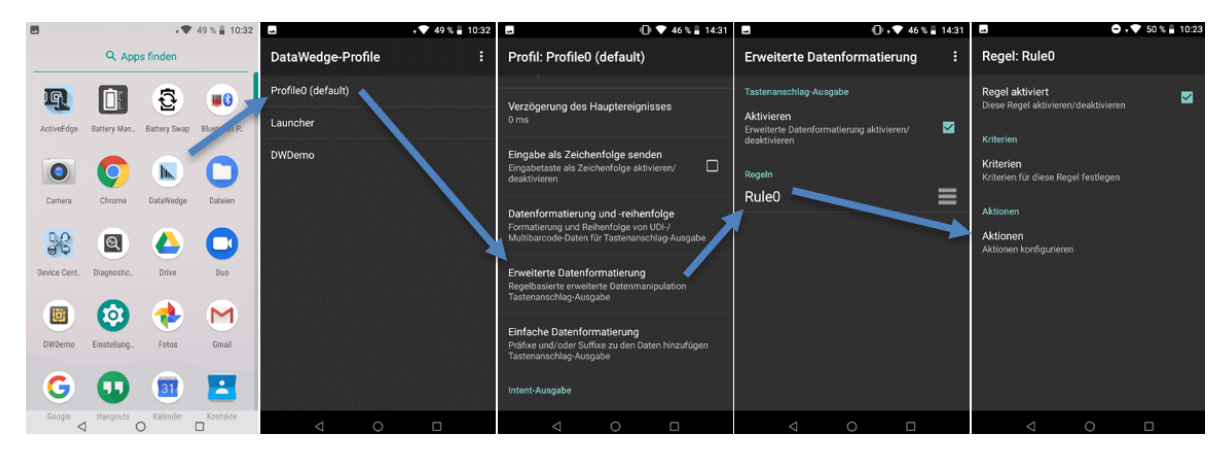

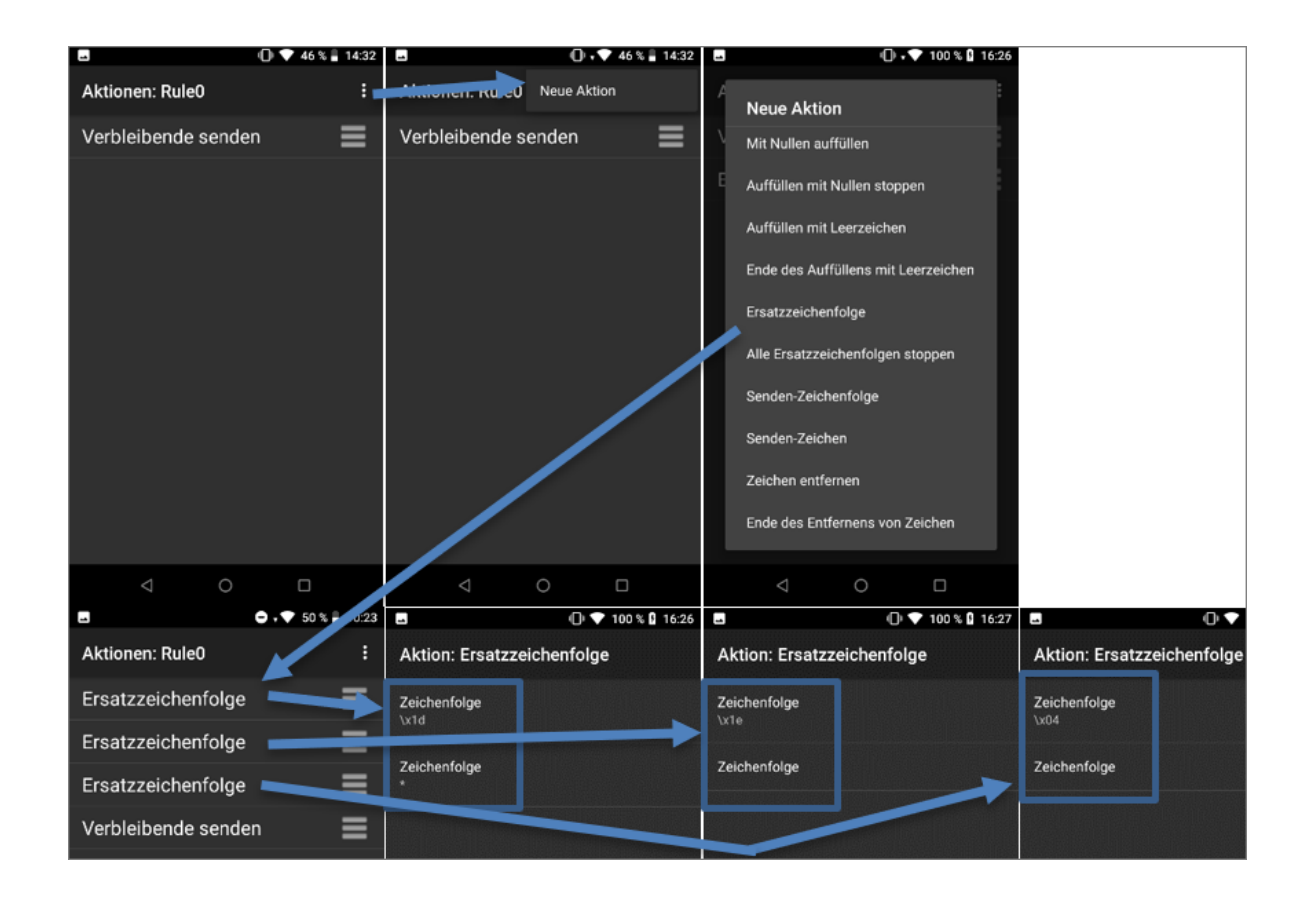

#### 1.1.5.1 DataWedge Konfiguration exportieren

Die DataWedge Konfiguration kann über die Einstellungen exportiert werden. Pfad und Dateiname sind vorgegeben und können nicht geändert werden:

|                    | O 💎 50 % 🖥 10:23 |                    | 🖨 🗸 🎔 51 % 🔒 10:36 | E 🕘 🗢 🕈 51 % 🖥 10:36                                                    | 🖬 💿 🗢 🗢 🕈 51 % 🔒 10:36                                                  |
|--------------------|------------------|--------------------|--------------------|-------------------------------------------------------------------------|-------------------------------------------------------------------------|
| DataWedge-Profile  | :                | DataWedge-Prof     | Neues Profil       | DataWedge-Einstellungen                                                 | DataWedge-Einstellungen                                                 |
| Profile0 (default) |                  | Profile0 (default) | Einstellungen      |                                                                         |                                                                         |
| Launcher           |                  | Launcher           | Info               | Liste deaktivierter Apps<br>Datenerfassung für Liste deaktivierter Apps | Liste deaktivierter Apps<br>Datenerfassung für Liste deaktivierter Apps |
| DWDemo             |                  | DWDemo             |                    | Importieren<br>DataWedge-Konfiguration importieren                      | Importieren<br>D <mark>etailikeiten Konfissionisen interationen</mark>  |
|                    |                  |                    |                    | Exportieren<br>Aktuelle DataWedge-Konfiguration exportieren             | Exportieren nach<br>/storage/emulated/<br>0/Android/data/               |
|                    |                  |                    |                    | Profil importieren<br>DataWedge-Profil importieren                      | P ABBRECHER EXPORTIEREN                                                 |
|                    |                  |                    |                    | Profil exportieren<br>DataWedge-Profil exportieren                      | Profil exportieren<br>DataWedge-Profil exportieren                      |
|                    |                  |                    |                    | Wiederherstellen<br>Werkseitige Standardeinstellungen wiederherstellen  | Wiederherstellen<br>Werkseitige Standardeinstellungen wiederherstellen  |
|                    |                  |                    |                    | Berichterstattung<br>Onlingen zur Berichterstattung konfigurieren       | Berichterstattung<br>Ontionen zur Rerichterstattung konfigurieren       |
|                    |                  | $\triangleleft$    | 0 0                | $\triangleleft$ 0 $\Box$                                                |                                                                         |

Nach dem Export ist die Konfiguration unter dem Pfad **\TC52\Interner gemeinsamer Speicher\Andro**id\data\com.symbol.datawedge\files\datawedge.db verfügbar und kann auf den neuen Scanner per USB übertragen werden:

| Computer > TC52 :                | Interner gemeinsam | ner Speicher > Android >        | data ⇒              | com.symbol.datawedge | > files |
|----------------------------------|--------------------|---------------------------------|---------------------|----------------------|---------|
| oid<br>3<br>1m.android.launcher3 | ^                  | datawedg<br>Data Base<br>219 KB | <b>e.db</b><br>File |                      |         |

#### 1.1.5.2 DataWedge Konfiguration importieren

Nachdem die exportierte Konfiguration auf dem Pfad **\TC52\Interner gemeinsamer Speicher\Android\da**ta\com.symbol.datawedge\files\datawedge.db abgelegt wurde, kann diese über die Einstellungen wieder importiert werden.

Über die Auswahl Importieren wird die Datei angezeigt und kann ausgewählt werden:

| -                  | 🗢 💎 50 % 🖥 10:23 | <b>—</b> •         | 🗢 🗸 🏹 51 % 🔒 10:36 | 🖬 🔘 🗢 🛡 51 % 🔒 10:36                                                   | E 🔍 🗢 🛡 51 % 🖥 10:37                                                   |
|--------------------|------------------|--------------------|--------------------|------------------------------------------------------------------------|------------------------------------------------------------------------|
| DataWedge-Profile  | :•               | DataWedge-Prol     | Neues Profil       | DataWedge-Einstellungen                                                | DataWedge-Einstellungen                                                |
| Profile0 (default) |                  | Profile0 (default) | Einstellungen      | Liste deaktivierter Anns                                               | Liste dealitivierter Anns                                              |
| Launcher           |                  | Launcher           | Info               | Datenerfassung für Liste deaktivierter Apps                            | Importieren datawedge.db                                               |
| DWDemo             |                  | DWDemo             |                    | Importieren<br>DataWedge-Konfiguration importieren                     | /storage/emulated/0/Android/<br>data/com.symbol.datawedge/             |
|                    |                  |                    |                    | Exportieren<br>Aktuelle DataWedge-Konfiguration exportieren            | files<br>datawedge.db                                                  |
|                    |                  |                    |                    | Profil importieren<br>DataWedge-Profil importieren                     |                                                                        |
|                    |                  |                    |                    | Profil exportieren<br>DataWedge-Profil exportieren                     | 5 <u></u>                                                              |
|                    |                  |                    |                    | Wiederherstellen<br>Werkseitige Standardeinstellungen wiederherstellen | Wiederherstellen<br>Werkseitige Standardeinstellungen wiederherstellen |
|                    |                  |                    |                    | Berichterstattung<br>Ontionen zur Rerichterstattung konfigurieren      |                                                                        |
| ⊲ 0                |                  | $\triangleleft$    | 0 🗆                |                                                                        |                                                                        |

## 1.1.6 Einrichtung von EHS

Damit ein Benutzer nicht den vollen Zugriff auf alle Apps des Gerätes erhält, muss die Anwendung EHS eingerichtet werden. Nach der Fertigstellung muss der Admin wieder abgemeldet werden:

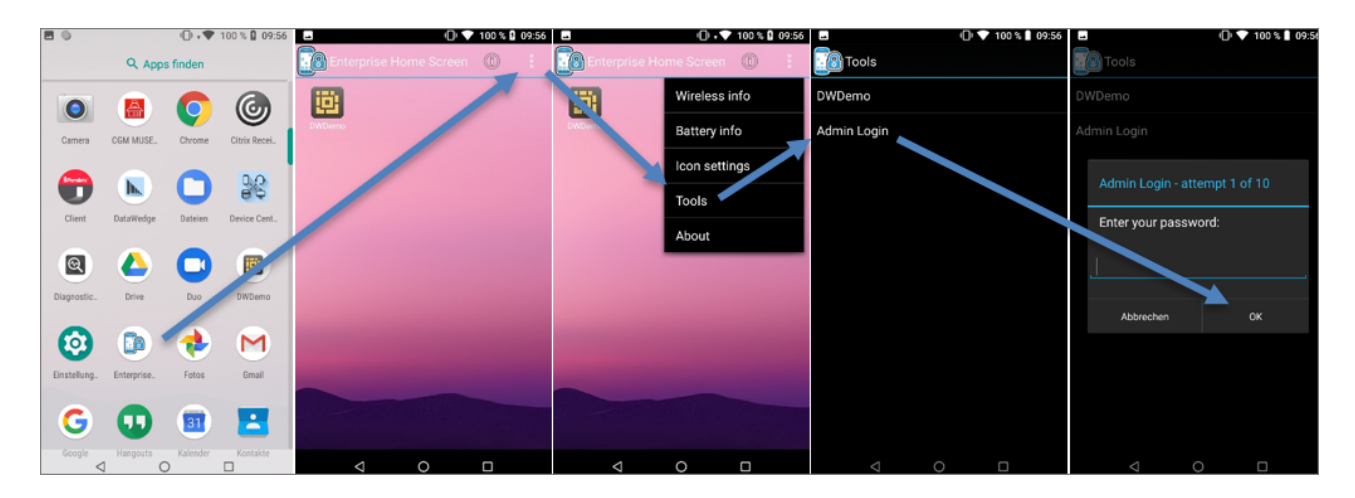

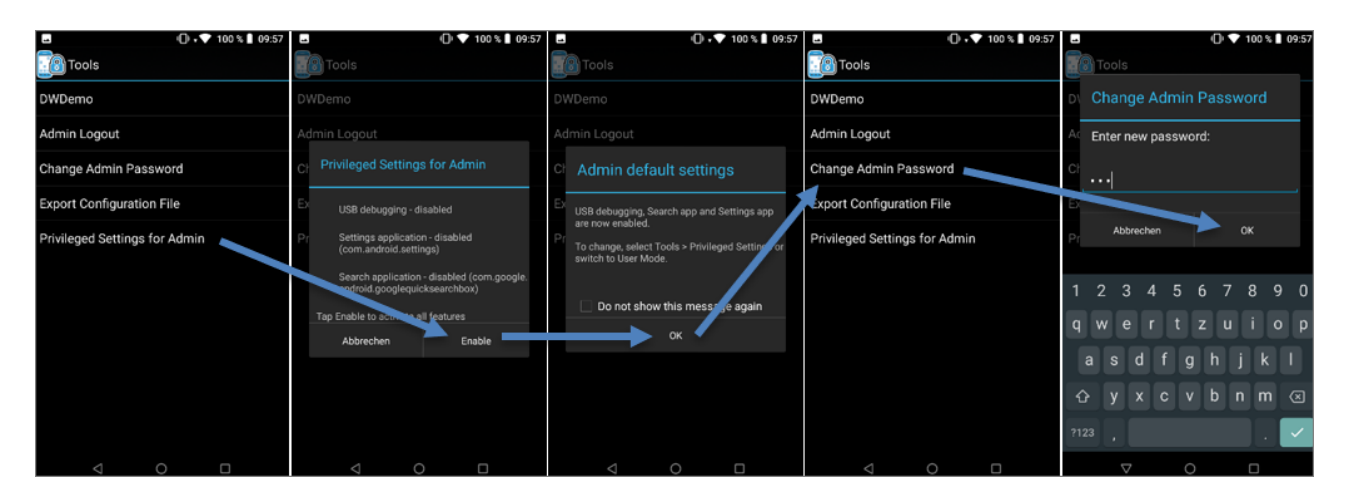

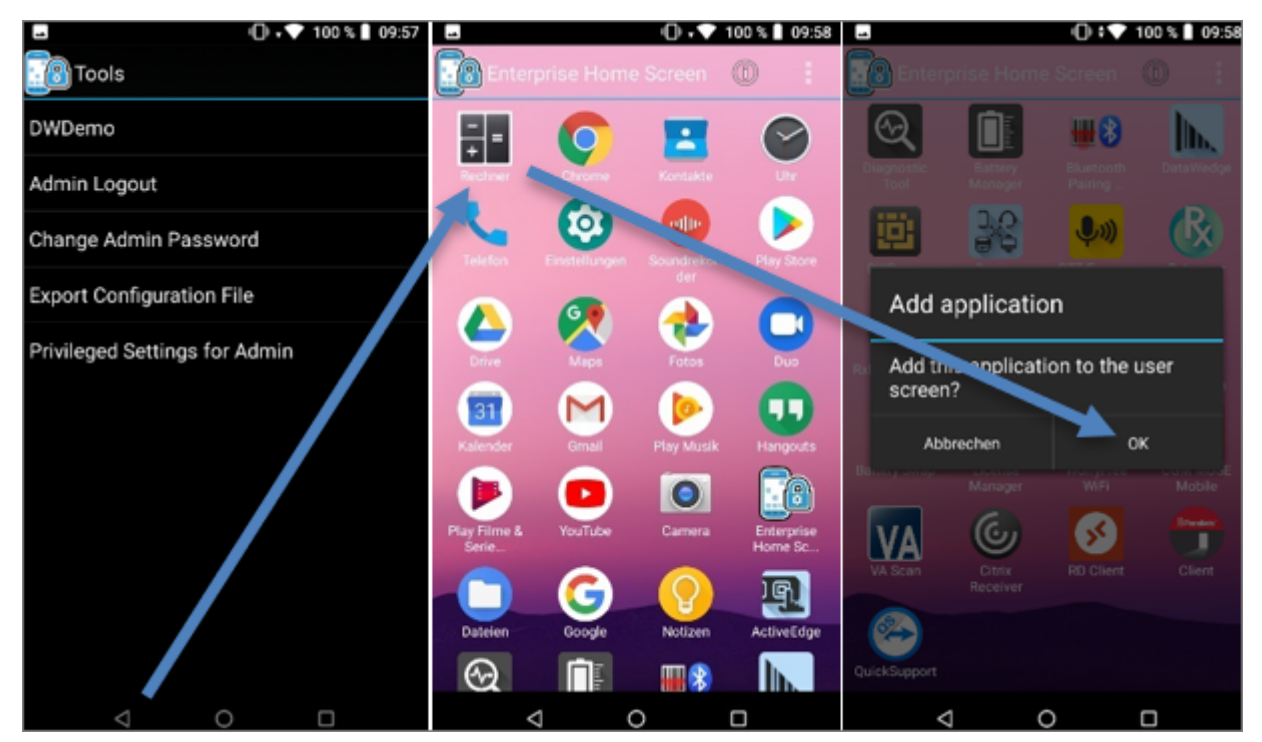

Halten Sie die gewünschte App gedrückt, um Sie zum Benutzerbildschirm hinzufügen zu können:

#### 1.1.6.1 EHS Benutzermodus

Damit die Benutzer nicht ins Android gelangen, muss die Start-App auf EHS umgestellt werden:

|          | D 💎 100 % 🛿 09:56                 | 98 | v 🔻 52 % 📱 09:49                                           |          | U 🔍 100 % 📕 16:44                                                       | 8          | (□) ▼ 100 % ■ 16:44                                                     |   | ⊕ -▼ 100 % ∎ 16:44                  |
|----------|-----------------------------------|----|------------------------------------------------------------|----------|-------------------------------------------------------------------------|------------|-------------------------------------------------------------------------|---|-------------------------------------|
|          | Q Apps finden                     | ۹  | Einstellungen durchsuchen                                  | ÷        | Apps & Benachrichtigungen                                               | ÷          | Apps & Benachrichtigungen                                               | ÷ | Standard-Apps                       |
| C        | 🛯 🗧 🧿                             | •  | Netzwerk & Internet<br>WLAN, Datennutzung, Hotspot         | *        | Fotos<br>vor 2 Min,                                                     | <b>(</b> ( | vor 14 Min.                                                             | G | Assistent & Spracheingabe<br>Google |
| Came     | ra CGM MUSE. Chrome Citrix Recei. | 60 | Verbundene Geräte<br>Bluetooth, Streaming, NFC             | <b>.</b> | PTT Express<br>vor 14 Min.                                              |            | Google Play Store<br>vor 6 Std., 41 Min.                                | Q | Browser-App<br>Chrome               |
| Clier    | t DataWedge Dateien Device Cent.  |    | Apps & Benachrichtigungen<br>Berechtigungen, Standard-Apps | ►        | Google Play Store<br>vor 6 Std., 41 Min.                                | >          | Alle 55 Apps anzeigen                                                   |   | Start-App<br>Keine                  |
| Q        | I 🛆 🗖 🗉                           |    | Akku<br>52 % – noch 6 Std., 59 Min.                        | >        | Alle 55 Apps anzeigen                                                   |            | Benachrichtigungen<br>Deaktiviert für 1 App                             | 0 | SMS-App<br>Hangouts                 |
| Diagno   | stic. Drive Duo DWDemo            | Ð  | Display<br>Hintergrund, Ruhemodus, Schriftgröße            |          | Benachrichtigungen<br>Deaktiviert für 1 App                             |            | Apps, die Standort, Mikrofon, Kastera<br>verwenden                      |   | Links öffnen                        |
| Einstell | ung. Enterprise. Fotos Grnail     | 49 | Töne<br>Lautstärke, Vibration, Nicht stören                |          | App-Berechtigungen<br>Apps, die Standort, Mikrofon, Kamera<br>verwenden | -          | Standard-Apps<br>Hangouts, Chrome                                       |   |                                     |
| G        | 0 🗉 🔳                             | ≡  | Speicher<br>43 % belegt – 18,11 GB frei                    | ~        | Erweitert<br>Standard-Apps, Spezieller App-Zugriff                      |            | Spezieller App-Zugriff<br>4 Apps dürfen uneingeschränkt Daten<br>nutzen |   |                                     |
| Goog     | le Hangouts Kalender Kontakte     |    | ⊲ ○ □                                                      |          | ⊲ ○ □                                                                   |            | ⊲ ○ □                                                                   |   | ⊲ ○ □                               |
| 8        | 16:44                             |    |                                                            |          |                                                                         |            |                                                                         |   |                                     |
| ÷        | Start-App                         |    |                                                            |          |                                                                         |            |                                                                         |   |                                     |
|          | Launcher3 O                       |    |                                                            |          |                                                                         |            |                                                                         |   |                                     |
|          | Enterprise Home Screen            |    |                                                            |          |                                                                         |            |                                                                         |   |                                     |

# 1.1.7 Fernwartungszugriff

Der Zugriff via Fernwartung ist mit AnyDesk möglich. Die Fernsteuerung ist noch nicht verfügbar.

Für den Erstzugriff müssen folgende Abfragen bestätigt werden:

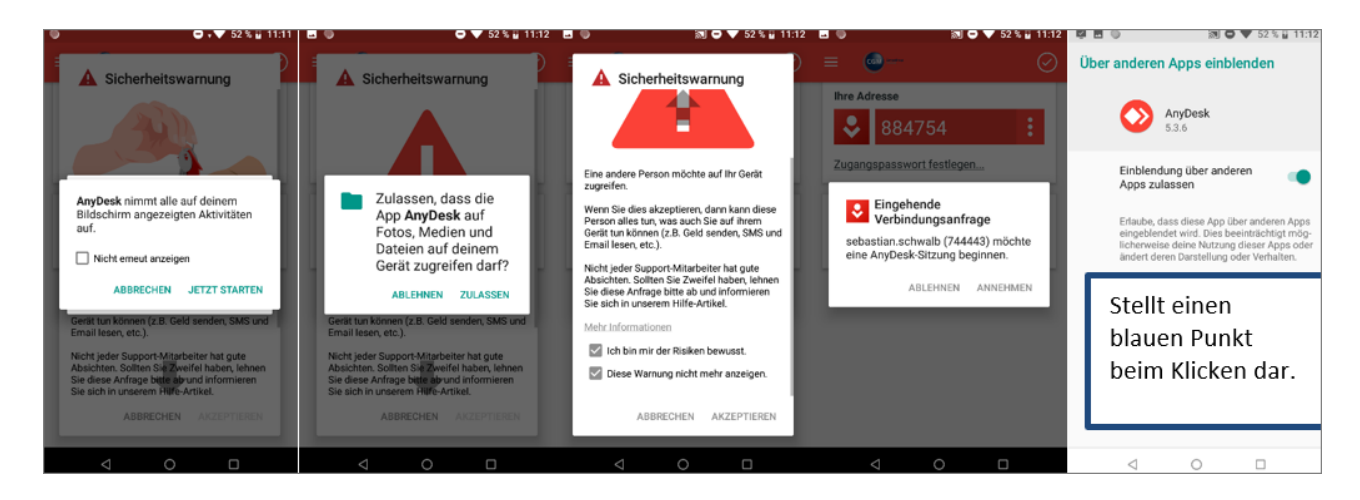

# 1.1.8 Remote Desktop Client

Als Remote Desktop Client ist der **Parallels Client** zu verwenden, da nur dieser Client die Möglichkeit bietet, die Auflösung auf 960 x 540 (Custom) einzustellen. Diese Auflösung passt am besten für CGM AMOR Mobile, weil hier die Auswahl von Entnahmelagerbereichen und dergleichen noch groß genug dargestellt wird.

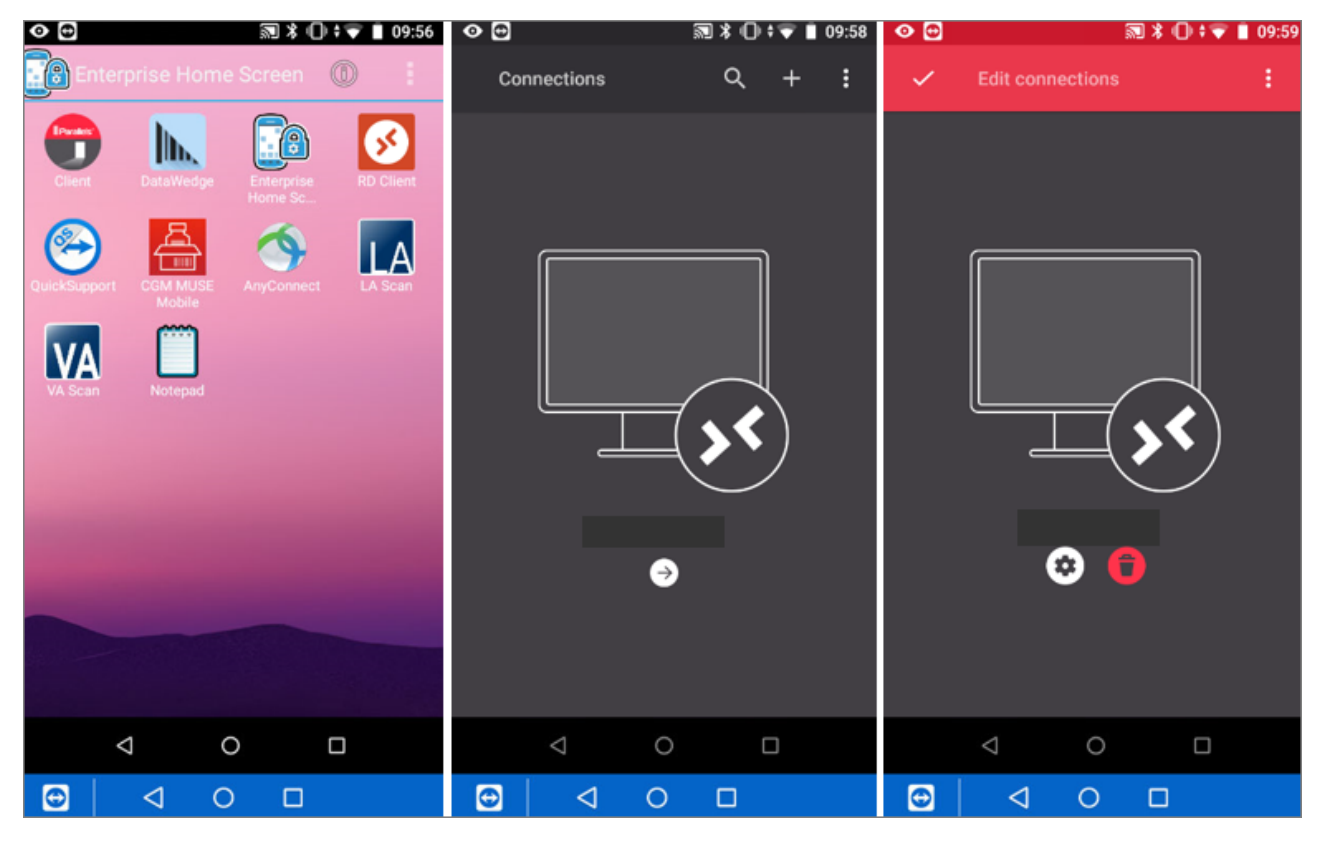

2023 Copyright © Aescudata GmbH - All rights reserved

Zebra TC52 Installationsanleitung für CGM AMOR Mobile und CGM MUSE Mobile | Revision 2 | Erstellt am 01.12.2023

# Zebra TC52 Installationsanleitung für CGM AMOR Mobile und CGM MUSE Mobile

| • •            | 🔊 🛪 🕕 🛊 🖤 🛔 09:59 | •                                  | 🔊 🕸 🕕 🛊 🖤 🛔 10:00 | • 🖸                   | 🗟 🕸 🕕 🕈 🖝 🔳 10:00                  |  |  |  |
|----------------|-------------------|------------------------------------|-------------------|-----------------------|------------------------------------|--|--|--|
| ~              |                   | - Display                          |                   | $\leftarrow$          | Resolution                         |  |  |  |
| Server address |                   | Acceleration<br>RemoteFX Adaptive  |                   | 0                     | Best for your device<br>1366 x 768 |  |  |  |
|                |                   | Color depth<br>High color (16 bit) |                   | 0                     | <b>More space</b><br>1600 x 900    |  |  |  |
| User name      |                   | Resolution                         |                   | Custom                |                                    |  |  |  |
| Password       |                   |                                    |                   | ۲                     | 960 x 540, scaling 100%            |  |  |  |
|                |                   |                                    |                   | Add custom resolution |                                    |  |  |  |
| Connection     | ~                 |                                    |                   |                       |                                    |  |  |  |
| Advanced       | ^                 |                                    |                   |                       |                                    |  |  |  |
|                |                   | ⊲ 0                                |                   |                       |                                    |  |  |  |
|                |                   |                                    |                   | 0                     |                                    |  |  |  |

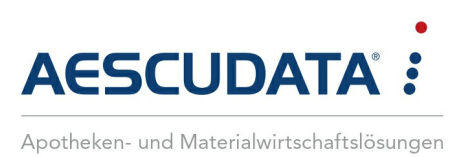

# Erfolg durch Kompetenz und Engagement.

# CGM – CompuGroup Medical SE & Co. KGaA

CompuGroup Medical ist eines der führenden E-Health-Unternehmen weltweit und erwirtschaftete im Jahr 2022 einen Jahresumsatz von EUR 1,13 Mrd. Die Softwareprodukte des Unternehmens zur Unterstützung aller ärztlichen und organisatorischen Tätigkeiten in Arztpraxen, Apotheken, Laboren, Krankenhäusern und sozialen Einrichtungen, die Informationsdienstleistungen für alle Beteiligten im Gesundheitswesen und die webbasierten persönlichen Gesundheitsakten dienen einem sichereren und effizienteren Gesundheitswesen.

Grundlage der CompuGroup Medical Leistungen ist die einzigartige Kundenbasis, darunter Ärzte, Zahnärzte, Apotheken und sonstige Gesundheitsprofis in ambulanten und stationären Einrichtungen, mit eigenen Standorten in 21 Ländern und Produkten in 60 Ländern weltweit. Mehr als 9.200 hochqualifizierte Mitarbeiterinnen und Mitarbeiter stehen für nachhaltige Lösungen bei ständig wachsenden Anforderungen im Gesundheitswesen.

#### We create the future of e-Health.

Aescudata GmbH Lindenplatz 2 20099 Hamburg vertrieb@aescudata.de T +49 (0) 40-74 325 19-92 F +49 (0) 40-74 325 19-99

aescudata.de cgm.com/de

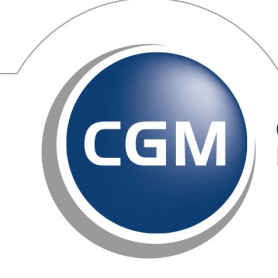

CompuGroup Medical